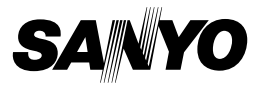

## CD do Software Xacti 1.2 Para Dual Camera

MANUAL DE INSTRUÇÕES

Leia estas instruções com atenção antes de usar. Guarde este manual para consultas futuras.

## ATENÇÃO

Sobre a permissão de uso do CD-ROM

- Este CD-ROM não pode ser reproduzido sem permissão.
- Quando instalar os programas contidos neste CD-ROM, a permissão de uso só será concedida se o usuário concordar com os termos e as condições exibidos no início da instalação.
- Com relação aos produtos de outros fabricantes especificados neste CD-ROM e para obter assistência técnica, dirija-se ao respectivo fabricante.
- É expressamente proibido copiar este manual, no todo ou em parte, sem permissão prévia por escrito.
- O conteúdo deste manual está sujeito a alterações sem prévio aviso.
- A Sanyo Electric não se responsabiliza por problemas resultantes do uso deste produto.
- A Sanyo Electric não se responsabiliza por danos provenientes de uso inadequado deste produto, falha em seguir as instruções apresentadas neste manual ou de reparos/mudanças executados por técnicos não autorizados pelo fabricante.
- A Sanyo Electric não se responsabiliza por danos causados por acessórios ou suprimentos usados com este produto diferentes dos fornecidos com o produto ou especificados pela Sanyo Electric.
- A Sanyo Electric não se responsabiliza por prejuízos ou perdas de receita resultantes da perda de dados causada pelo mau funcionamento ou por reparos de defeitos deste produto.

## i Português

## **DIREITOS AUTORAIS**

A Sanyo Electric Co., Ltd. detém os direitos autorais sobre este manual e o respectivo software.

Macintosh, Mac OS e QuickTime são marcas comerciais da Apple Inc. nos EUA e em outros países.

Microsoft e Windows são marcas registradas da Microsoft Corporation nos EUA e em outros países.

Intel e Pentium são marcas registradas da Intel Corporation (EUA).

Neste manual, os sistemas operacionais Microsoft<sup>®</sup> Windows<sup>®</sup> 2000, Microsoft<sup>®</sup> Windows<sup>®</sup> XP e Microsoft<sup>®</sup> Windows<sup>®</sup> Vista são coletivamente

Microsoft<sup>®</sup> Windows<sup>®</sup> XP e Microsoft<sup>®</sup> Windows<sup>®</sup> Vista são coletivamente denominados "Windows".

ArcSoft é marca registrada da ArcSoft, Inc.

Todos os demais nomes de marcas ou produtos mencionados neste manual são marcas comerciais ou registradas de suas respectivas empresas.

# ÍNDICE

|                                                          | 3      |
|----------------------------------------------------------|--------|
| Informações sobre o manual                               | ס<br>ר |
|                                                          | 0<br>۸ |
|                                                          | 4<br>E |
|                                                          | 5      |
|                                                          | 0      |
| Para acessar os arquivos na memoria interna              | 6      |
| Sobre como recarregar enquanto conectado ao terminal USB | 6      |
| CONFIGURANDO O MODO DE CONEXAO                           | 7      |
| USANDO O LEITOR DE CARTAO                                | 9      |
| Para usuários do Windows Vista/XP                        | 9      |
| Para usuários do Windows 2000                            | 10     |
| Para usuários Mac OS X                                   | 11     |
| SOBRE O CONTEÚDO DO CARTÃO                               | 12     |
| Configuração de diretórios no cartão                     | 12     |
| Formatos de arquivo                                      | 12     |
| Cuidados guando usar um leitor de cartão                 | 13     |
| USANDO COMO CÂMERA DE PC                                 | 15     |
| Para Windows XP                                          | 15     |
| Usando como câmera de PC                                 | 15     |
| INSTAL ANDO O SOFTWARE DO APLICATIVO                     | 16     |
|                                                          | 10     |
|                                                          |        |

# INTRODUÇÃO

Este manual descreve como instalar e operar o CD do Software Xacti. Leia atentamente este documento antes de usar as imagens e gravações de áudio capturadas com sua câmera em um amplo leque de aplicações.

## Informações sobre o manual

As explicações deste manual obedecem às convenções citadas a seguir.

- Em geral, os exemplos fornecidos se baseiam no ambiente Windows. Embora os nomes de menus e as indicações de tela possam ser diferentes, isso não impede que os usuários de sistemas Macintosh entendam a operação. Nos pontos em que as operações são diferentes para usuários do Macintosh e do Windows, são fornecidas explicações específicas.
- Neste manual, o cartão de memória SD é chamado de "cartão".
  - · Este manual foi projetado para usuários que tenham:
  - · Conhecimento das operações básicas do computador
  - · Conhecimento das operações básicas do mouse
  - Conhecimento de como abrir, fechar, mover, minimizar e maximizar janelas
  - · Conhecimento de como ir de uma pasta para outra

Para obter informações detalhadas sobre as operações relacionadas, consulte os manuais impressos ou on-line que acompanham o computador ou o software do sistema operacional.

#### Símbolos utilizados neste manual

DICA Outras informações sobre o software ou advertências.

CUIDADO Pontos que exigem atenção especial.

(página xx) Consulte a página indicada para obter informações detalhadas.

## O software

Os aplicativos de software a seguir estão inclusos no CD do Software Xacti.

- TotalMedia Extreme for SANYO (Windows) Reprodução e edição de filmes.
- Panorama Maker 4 (Windows)
  Use este aplicativo para unir várias imagens a fim de criar uma foto panorâmica. Até mesmo as imagens capturadas com a câmera nas mãos podem ser unidas automaticamente.
- Xacti Screen Capture 1.1 (Windows) Denominado Captura de tela neste manual. Salve uma janela de exibição de tela de seu computador como um arquivo de imagem em sua câmera.

## **AMBIENTE OPERACIONAL**

|                                                                | TotalMedia Extreme para SANYO                                |                                                                                                    |                                                  | Panorama                                    |
|----------------------------------------------------------------|--------------------------------------------------------------|----------------------------------------------------------------------------------------------------|--------------------------------------------------|---------------------------------------------|
|                                                                | ArcSoft<br>TotalMedia<br>Theatre                             | ArcSoft<br>TotalMedia<br>Studio                                                                                   | Outros<br>(inclusive<br>Medialmpression)         | Maker 4<br>Tela Xacti<br>Captura 1.1        |
| SO* <sup>1</sup>                                               | Windows XP SP2<br>Windows Vista                              |                                                                                                    |                                                  | Windows 2000<br>Windows XP<br>Windows Vista |
| CPU<br>(DXVA<br>desligado)                                     | Core 2 Duo 1,8<br>Pentium 4 3,0 G<br>Athlon X2 3600          | Core Duo<br>1,66 GHz ou<br>superior<br>Pentium 4<br>3,6 GHz                                                       |                                                  |                                             |
| CPU<br>(DXVA<br>ligado)* <sup>2</sup>                          | Pentium 4 2,4 GHz ou superior<br>Athlon X2 2800+ ou superior |                                                                                                    |                                                  | _                                           |
| Memória                                                        | 512 MB (1 GB r                                               | 1 GB ou mais<br>(2 GB ou mais<br>recomendado)<br>Memória de<br>filme: 64 MB<br>(256 MB<br>recomendado)<br>ou mais |                                                  |                                             |
| Memória<br>de filme<br>(quando o<br>DXVA<br>está<br>desligado) | 128 MB ou mais                                               |                                                                                                    |                                                  | _                                           |
| HDD                                                            | 120 MB ou<br>mais de<br>espaço em<br>disco vazio             | 10 GB ou mais<br>de espaço em<br>disco vazio                                                                      | 300 MB ou<br>mais de<br>espaço em<br>disco vazio | _                                           |
| Unidade                                                        | CD-ROM                                                       | CD-ROM* <sup>3</sup>                                                                                              | CD-ROM                                           | _                                           |
| Outro                                                          | Direct X9.0 ou superior                                      |                                                                                                    |                                                  | Conector USB                                |

 $^{\star1}$  Limitado aos modelos com SO pré-instalado.  $^{\star2}$  Recomenda-se usar NVIDIA GeForce 8400 / AMD (ATI) HD2400 / Intel G35 ou superior ao reproduzir filmes. \*<sup>3</sup> Um gravador correspondente é exigido ao criar um filme em DVD.

## Quando usar um leitor de cartão

Limitado aos modelos com SO pré-instalado.

Windows Windows 2000, XP, Vista

Mac OS Mac OS X 10.3.6 ou posterior

## Para acessar os arquivos na memória interna

- Remova o cartão da câmera antes de conectá-la ao computador.
- O nome do volume passa a ser [XACTI\_INT].

# Sobre como recarregar enquanto conectado ao terminal USB

- A bateria pode ser recarregada (consulte a página 29 do manual de instruções da câmera) enquanto a câmera estiver no modo leitor de cartão.
- Recarregar a bateria com a câmera desligada ou no modo de economia de energia (consulte a página 32 do manual de instruções da câmera) demora mais do que quando a câmera está no modo leitor de cartão.
- Conecte o cabo de interface USB dedicado ao conector USB do computador. Não conecte-o ao conector USB do monitor ou do teclado, nem ao hub USB.
- Quando a temperatura ambiente está alta, dependendo da condição de operação da câmera e da temperatura da bateria, em alguns casos o multi-indicador pode lentamente acender em vermelho e não é possível carregar a bateria.
- Se a câmera não for usada por um longo período, desconecte o cabo de interface USB dedicado da câmera.

### DICA

#### Para recarregar mais rapidamente...

- Recarregar a bateria quando conectado ao terminal USB leva mais tempo do que o fazer com o carregador da câmera ou da bateria (vendido separadamente).
- Para recarregar a bateria mais rapidamente, é recomendado usar o carregador da câmera ou da bateria.

## CONFIGURANDO O MODO DE CONEXÃO

- Ligue o computador e use o cabo de interface USB fornecido para conectar a câmera ao computador.
  - Conecte o terminal USB/AV da câmera ao conector USB do computador.
- Ligue a câmera (consulte a página 31 no manual de instruções da câmera).
  - · A tela Conexão USB é exibida no monitor da câmera.

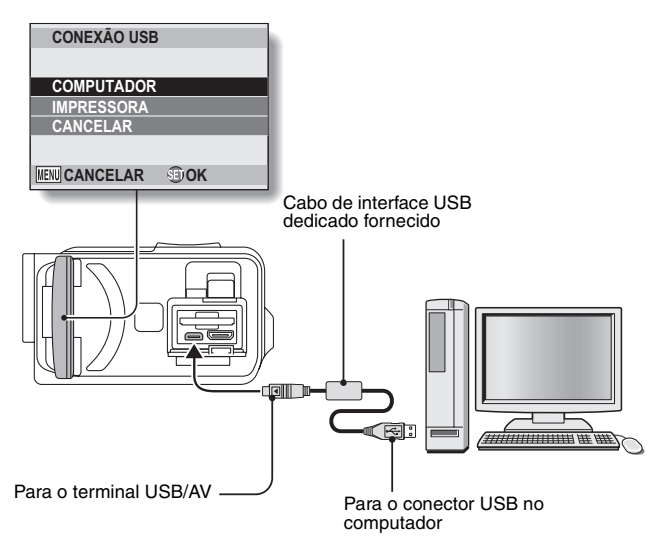

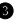

#### Selecione "COMPUTADOR" e pressione o botão SET.

· A tela de selecão do modo de conexão do computador é exihida

## LEITOR DE CARTÃO:

use a câmera como unidade externa do computador.

### MTP:

conecte a câmera no modo MTP a um computador com o Windows Vista

### CAPTURA DE TELA:

salve uma imagem da tela do computador na câmera.

### CÂMERA DE PC:

use sua câmera como câmera de PC

| CONEXÃ | O USB     |
|--------|-----------|
| LEITOR | DE CARTÃO |
| MTP    |           |
| CAPTUR | A DE TELA |
| CÂMERA | A DE PC   |
| CANCEL | .AR       |
| MENU 🖓 | OK        |

Selecione o modo de conexão desejado e pressione o botão SET.

### CUIDADO

#### Insira e retire o cabo com cuidado

- · Quando conectar os cabos, verifique se os plugues estão na posição correta e se correspondem aos formatos dos soquetes terminais dos dispositivos. Empurre os plugues em linha reta guando conectá-los. Forcar demais a entrada do cabo pode danificar permanentemente os pinos do conector no soquete terminal.
- Não aplique muita forca ao conectar e desconectar os cabos.
- Conecte o cabo de interface USB dedicado ao conector USB do computador. Não conecte o cabo à porta USB do monitor ou do teclado. nem ao hub USB. Tenha cuidado principalmente guando instalar o driver. Em alguns casos, talvez não seja possível instalar corretamente o driver.

#### Não troque dados bidirecionalmente

• Quando copiar dados da câmera para o computador no modo leitor de cartão, não execute operações em que os dados do computador possam ser copiados para a câmera.

# USANDO O LEITOR DE CARTÃO

## Para usuários do Windows Vista/XP

## Montagem da câmera

Defina a câmera no modo leitor de cartão (página 7).

- A mensagem [Novo hardware encontrado] é exibida na bandeja de tarefas, mostrando que a câmera foi reconhecida como uma unidade.
- O cartão é reconhecido (montado) como um disco e o ícone [XACTI (E:)] é exibido na janela [Meu computador].
  - O nome da unidade (E:) poderá ser diferente em seu computador.
- Ø Selecione uma ação.
  - Se a janela [XACTI (E:)] aparecer automaticamente, selecione o procedimento desejado na janela.

## Desmontagem da câmera

### CUIDADO

- Para desconectar a câmera, siga os procedimentos a seguir. Se esses procedimentos não forem seguidos, poderá haver falha na operação do computador ou perda de dados do cartão.
- Clique com o botão esquerdo no ícone para remover o hardware com segurança, na bandeja de tarefas.
  - A lista aparece exibindo os dispositivos conectados ao conector USB do computador.
- Olique com o botão esquerdo do mouse na unidade da câmera (E:).
- Clique no botão [OK].
  - · A câmera já pode ser desconectada.
    - O nome da unidade (E:) poderá ser diferente em seu computador.

## Para usuários do Windows 2000

## Montagem da câmera

- Defina a câmera no modo leitor de cartão (página 7).
  - Se aparecer uma mensagem no monitor do computador instruindo-o a carregar o CD-ROM do Windows, siga as instruções e instale o driver.
  - A câmera é reconhecida como uma unidade e [Disco removível (E:)] é exibido na janela [Meu computador].
    - O nome da unidade (E:) poderá ser diferente em seu computador.
  - · O cartão é reconhecido (montado) como um disco.
  - Clique duas vezes no (cone [Disco removível (E:)] em [Meu computador] e você poderá processar o conteúdo do cartão instalado na câmera exatamente como faria com os arquivos nas outras unidades do computador.

## Desmontagem da câmera

#### CUIDADO

 Para desconectar a câmera, siga os procedimentos a seguir. Se esses procedimentos não forem seguidos, poderá haver falha na operação do computador ou perda de dados do cartão.

 Clique com o botão esquerdo do mouse em [Desconectar ou ejetar hardware] na bandeja de tarefas.

- A lista aparece exibindo os dispositivos conectados ao conector USB do computador.
- Clique com o botão esquerdo do mouse na unidade da câmera (E:).
  - · O nome da unidade (E:) poderá ser diferente em seu computador.
  - A caixa de diálogo [O hardware pode ser removido com segurança] será aberta.

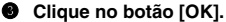

Você já pode desconectar a câmera.

## Para usuários Mac OS X

## Montagem da câmera

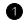

#### Defina a câmera no modo leitor de cartão (página 7).

- A câmera é reconhecida como uma unidade e aparece como um ícone chamado [XACTI] na Área de trabalho.
- Clique duas vezes no ícone [XACTI] e será possível processar o conteúdo do cartão instalado na memória de sua câmera exatamente como faria com os arquivos nas outras unidades do computador.

## Desmontagem da câmera

#### CUIDADO

- Para desconectar a câmera, siga os procedimentos a seguir. O não cumprimento deste procedimento poderá causar falha na operação do computador ou perda de dados da câmera.
- Arraste o ícone [XACTI] de sua câmera na Área de trabalho para a lixeira.
  - O ícone [XACTI] desaparece da Área de trabalho.
  - Você já pode desconectar a câmera.

#### CUIDADO

#### Quando usar em ambiente Mac OS X Classic

 Não é possível salvar nem carregar arguivos diretamente para ou de sua câmera. Os arquivos devem primeiro ser salvos uma vez no disco rígido.

# SOBRE O CONTEÚDO DO CARTÃO

## Configuração de diretórios no cartão

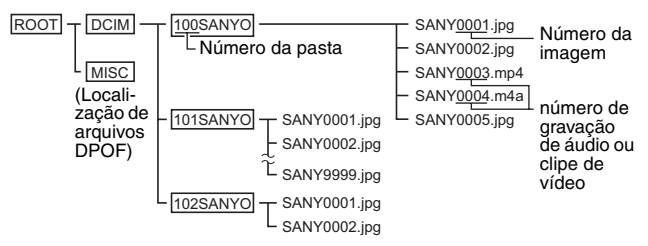

 Até 9.999 arquivos podem ser armazenados na pasta 100SANYO. Se mais arquivos forem gerados, será criada uma pasta chamada 101SANYO e os arquivos serão armazenados nesse local. Em seguida, as pastas serão nomeadas em seqüência, ou seja, 102SANYO, 103SANYO, etc.

## Formatos de arquivo

O formato dos arquivos salvos e o método de nomeação dos arquivos são explicados a seguir.

| Tipo de<br>arquivo                 | Formato de<br>arquivo             | Estrutura de nome de arquivo                                                   |
|------------------------------------|-----------------------------------|--------------------------------------------------------------------------------|
| Arquivo de<br>imagem fixa          | JPEG                              | O nome do arquivo começa com<br>SANY.<br>A extensão é ".jpg".<br>SANY****.jpg  |
| Arquivo de<br>filme                | MPEG-4                            | O nome do arquivo começa com<br>SANY.<br>A extensão é ".mp4".<br>SANY****.mp4* |
| Arquivo de<br>gravação de<br>áudio | MPEG-4 Audio<br>(compactação AAC) | O nome do arquivo começa com<br>SANY.<br>A extensão é ".m4a".<br>SANY****.m4a  |

\* Números consecutivos atribuídos na ordem em que os arquivos foram salvos.

## Cuidados quando usar um leitor de cartão

- Não altere arquivos ou pastas na sua câmera de forma alguma. Se fizer isso, talvez sua câmera não reconheça os dados.
   Para editar os arquivos, primeiro, copie-os no disco rígido do computador.
- Cartões formatados no computador não podem ser utilizados pela câmera. Formate todos os cartões a serem utilizados pela câmera na própria câmera.

#### DICA

#### Sobre o nome do volume

• O nome do volume será [XACTI] em um cartão formatado com a câmera e [Disco removível] em um cartão formatado com um computador.

#### Arquivos de filmes gravados com esta câmera

 Pode ser utilizado o QuickTime da Apple para reproduzir clipes de vídeo em um computador. Talvez seja possível reproduzir usando outro software compatível com o MPEG-4 AVC/H.264 padrão ISO (Áudio AAC).
 O QuickTime pode ser adquirido pela página de suporte do site da Sanyo. Acesse a página de suporte pela tela de instalação do CD do software Xacti.

|                     | Windows                                            | Mac OS                                  |
|---------------------|----------------------------------------------------|-----------------------------------------|
| SO*                 | Windows XP<br>Windows Vista                        | Mac OS X 10.3.6 ou<br>posterior         |
| CPU                 | Core Duo 1,66 GHz ou superior<br>Pentium 4 3,6 GHz | Power PC G5 dual<br>2,3 GHz ou superior |
| Memória             | 1 GB<br>(2 GB ou mais é recomendado)               | 512 MB ou mais                          |
| Memória de<br>vídeo | 64 MB (256 MB recomendado)<br>ou mais              | 64 MB ou mais                           |
| Outro               | Conector USB                                       |                                         |

#### <Ambiente operacional de reprodução de arquivos de filme>

\* Limitado aos modelos com SO pré-instalado.

#### Reproduzindo clipes de vídeo

 Estes clipes de vídeo podem ser reproduzidos no software "TotalMedia Extreme for SANYO (Windows)" incluso no CD-ROM fornecido (CD do Software Xacti). Nos computadores com o Mac OS instalado, os arquivos podem ser reproduzidos com o QuickTime 7.5.5.

### Arquivos de áudio gravados com esta câmera

 Se você trocar a extensão (.m4a) dos arquivos de áudio para ".mp4", talvez seja possível reproduzir usando um software compatível com MPEG-4 padrão ISO (Áudio AAC).

#### Nomes de arquivos quando o cartão é substituído...

 Se a função continuada do número de arquivos estiver ativada, mesmo que o cartão seja substituído, a numeração consecutiva das pastas e os nomes de arquivos continuam a partir do cartão instalado previamente (veja a página 131 no manual de instruções da câmera).

# USANDO COMO CÂMERA DE PC

Quando conectada a um computador com o Windows XP ou o Windows Vista, a câmera pode ser usada como câmera de PC.

## Para Windows XP

Faça as seguintes atualizações antes de conectar a câmera ao computador.

- Atualize o Windows XP para SP2. Instale o Windows XP SP2.
- Instale o Windows Messenger 5.0 ou versão posterior.
  Faça o download do Windows Messenger 5.0 ou versão posterior e instale-o.
- Se estiver usando o MSN Messenger, instale o MSN Messenger 7.0 ou versão posterior.

### CUIDADO

- A função câmera de PC só pode ser usada com computadores em que o Windows XP ou o Windows Vista foi pré-instalado.
- O zoom não pode ser utilizado com a função de câmera de PC. Além disto, só imagens podem ser gravadas; arquivos de áudio não podem ser gravados.
- Émbora sua câmera fotografe até 15 quadros por segundo, a taxa de transmissão no modo câmera de PC pode ser inferior, dependendo da velocidade de sua conexão com a Internet.

## Usando como câmera de PC

**1** Defina a câmera no modo CÂMERA DE PC (página 7).

## INSTALANDO O SOFTWARE DO APLICATIVO

## Insira o CD-ROM (CD do Software Xacti) na unidade de CD-ROM de seu computador.

- · A janela de instalação aparece em seguida.
- Se a janela de instalação não aparecer, clique duas vezes em [SANYO DISC (D:)] da janela [Meu Computador] e clique duas vezes em [Autorun] ou em [Autorun.exe] na janela [SANYO DISC (D:)].
   O nome da unidade (D:) poderá ser diferente em seu computador.
- O nome da unidade (D:) podera ser diferente em seu compt
  Clique no nome do software do aplicativo que deseja instalar.
  - Será aberta a janela para começar o procedimento de instalação do aplicativo especificado.
  - O programa de instalação de cada aplicativo está predefinido para instalar corretamente o software. Se não tiver experiência com computadores, é recomendável clicar no botão [Next (Avançar)] em cada tela.
  - Se aparecer uma caixa de diálogo de registro do usuário, não digite nada em [Enter your registration information (Digite suas informações de registro)] e clique no botão [Next (Avançar)].
  - Se uma caixa de diálogo solicitando o reinício do computador aparecer, siga as instruções.
  - Para obter detalhes sobre cada aplicativo de software, consulte o site do respectivo fornecedor do software ou, após instalar o aplicativo, acesse a ajuda online.

Clique em [EXIT (SAIR)].

## **CAPTURA DE TELA**

Janelas individuais exibidas na tela do computador podem ser salvas na câmera.

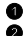

#### Configure a câmera para o modo CAPTURA DE TELA (página 7). 2 Execute a Captura de tela.

 A Captura de tela será lancada automaticamente guando você iniciar o computador.

#### <Para sair da Captura de tela>

- Clique com o botão direito do mouse em [Xacti Screen Capture 1.1] na bandeia do sistema e, depois, clique em [Sair]. Quando a tela de confirmação aparecer, clique em [Sim].
- Para iniciar novamente a Captura de tela, clique em [Iniciar]→[Programas]→[Xacti Screen Capture 1.1].

No monitor do computador, exiba a janela que você deseja salvar.

 Faça com que a janela que você deseja salvar seja a janela ativa (selecionada).

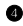

### Pressione o botão [ ].

- A janela ativa exibida será salva em um arguivo JPEG na memória da câmera.
- Quando não houver uma ianela ativa, toda a tela será salva.
- O arquivo salvo é armazenado na pasta \DCIM\\*\*\*SANYO na unidade da câmera.
- Para sair da Captura de tela, feche o aplicativo.

### DICA

- Para usar a Captura de tela, somente uma câmera deve estar conectada ao computador.
- O tamanho máximo de arquivo que pode ser salvo em uma captura de tela é de 10 MB.
- Enguanto estiver executando a Captura de tela, não desligue a câmera nem remova o cartão da câmera, pois isso pode resultar em perda de dados. Da mesma forma, não use o computador para processar o conteúdo dos arguivos do cartão da câmera, pois é possível que a câmera não funcione normalmente

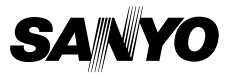

SANYO Electric Co., Ltd.